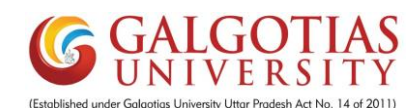

## Student Course Registration for Fall 2021-22 (Semester V, VII, IX)

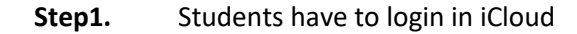

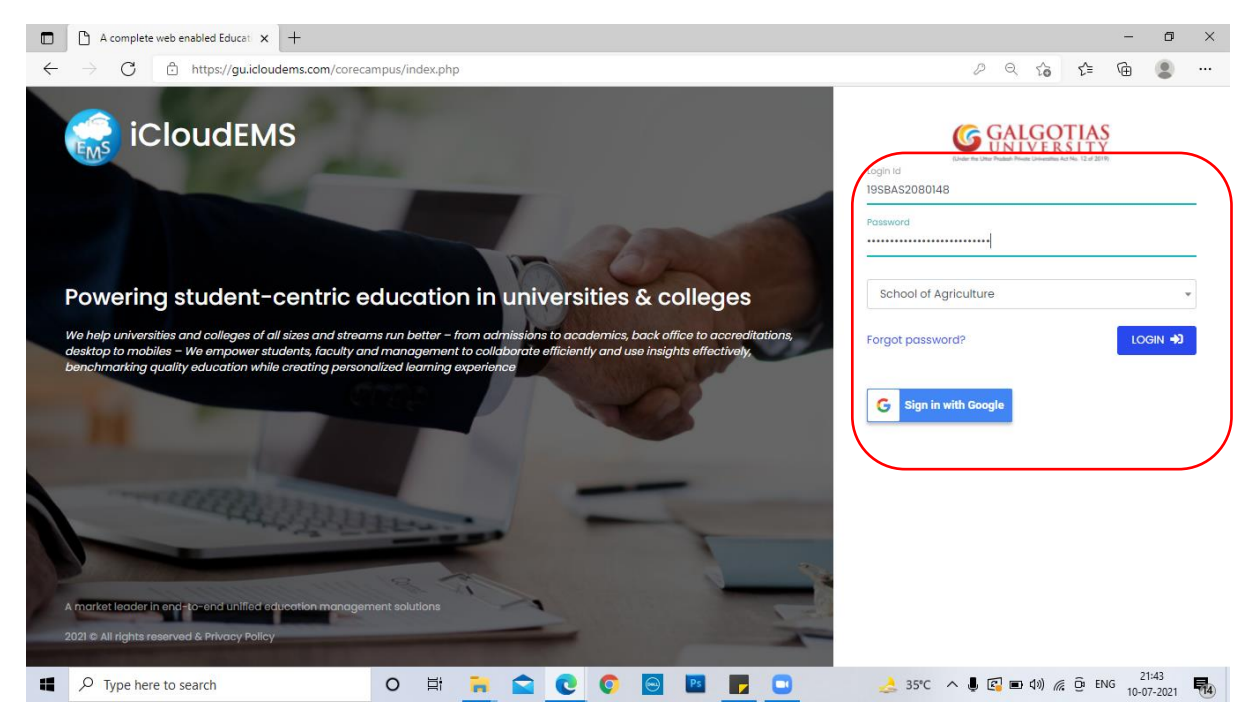

## Step2. Click on College info

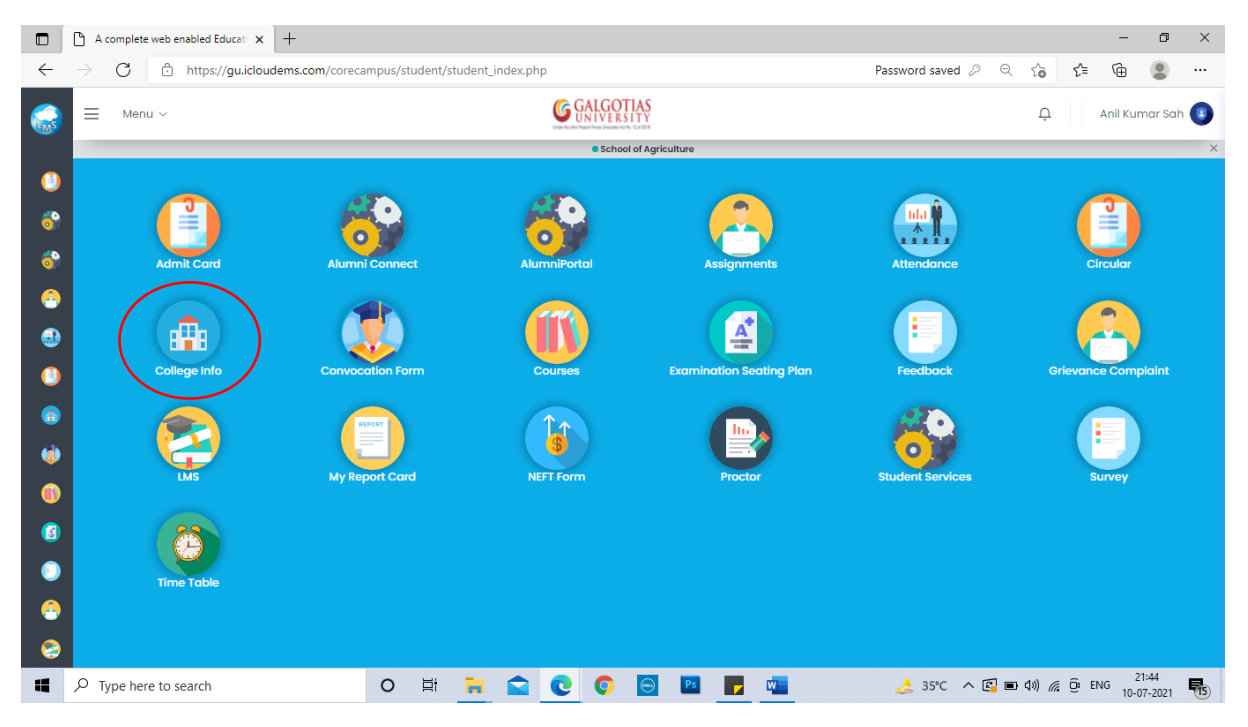

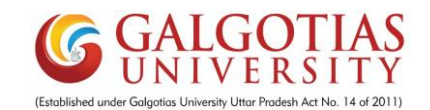

## Step3. Click on Registration

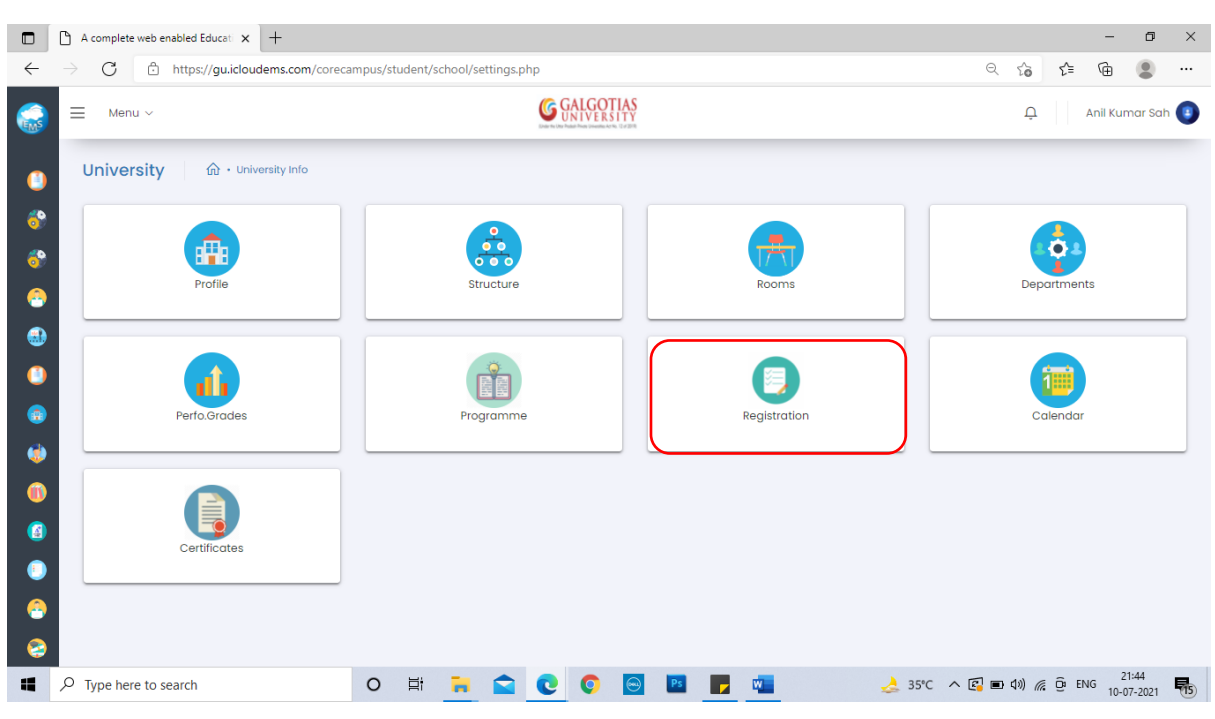

## Step4. Click on Term Promotion Form

|              | A complete web enabled Education +           |                                 |                     |              |                |                  | —                |               |
|--------------|----------------------------------------------|---------------------------------|---------------------|--------------|----------------|------------------|------------------|---------------|
| $\leftarrow$ | ightarrow C https://gu.icloudems.com/corecal | npus/student/school/settings.ph | 2                   |              | (              | ર જે દ≐          | Ē                | •••           |
| EMS          | Registration                                 |                                 | CALCOTIAS           |              |                |                  | ×                | Sah 🔳         |
|              |                                              |                                 | 🖹 Exam Form Fillup  |              |                |                  |                  |               |
| •••<br>&?    |                                              |                                 | Course Registration |              |                |                  |                  | j             |
| 8            |                                              |                                 | Term Promotion      |              |                |                  |                  |               |
| •            |                                              |                                 |                     |              |                |                  | Close            | E.            |
| ۲            |                                              |                                 |                     |              |                |                  |                  |               |
| ٢            | Perfo.Grades                                 | Programme                       |                     | Registration |                | Calendo          | ır               |               |
|              |                                              |                                 |                     |              |                |                  |                  |               |
|              |                                              |                                 |                     |              |                |                  |                  |               |
|              | Certificates                                 |                                 |                     |              |                |                  |                  |               |
|              |                                              |                                 |                     |              |                |                  |                  |               |
| 8            |                                              |                                 |                     |              |                |                  |                  |               |
|              |                                              | o et 🔒 😭                        | C 📀 🖻 🖻             |              | 🜛 35°C \land 🖪 | ■ 40) <i>候</i> ĝ | ENG 21:<br>10-07 | 45<br>-2021 🐻 |

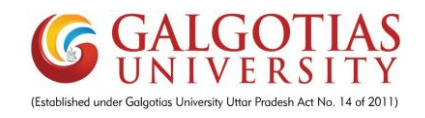

|                                       | 0                                            | A comple    | ete web enabled Educati 🗙 🕂                                           |                     |                |                                                 |             |                     |                        |                         |             | -             | ٥             | ×  |  |  |
|---------------------------------------|----------------------------------------------|-------------|-----------------------------------------------------------------------|---------------------|----------------|-------------------------------------------------|-------------|---------------------|------------------------|-------------------------|-------------|---------------|---------------|----|--|--|
| $\leftarrow$                          | $\rightarrow$                                | С           | thttps://gu.icloudems.com/corecampus/student/school/termpromotion.php |                     |                |                                                 |             |                     |                        | ର ନେ                    | £≡          | œ             |               |    |  |  |
|                                       | ≡ Menu ~                                     |             |                                                                       |                     |                | GALGOT<br>UNIVERS                               | IAS<br>ITY  |                     |                        | Ļ                       | An          | il Kumar      | Sah           |    |  |  |
| C C C C C C C C C C C C C C C C C C C |                                              | -           | 1011 JOHIOSIOL 2021 2022                                              |                     |                | prentine offer metaler metale prevention not he | 1.000       |                     |                        |                         | -           | ÷             |               |    |  |  |
| (                                     |                                              |             |                                                                       |                     |                |                                                 |             |                     |                        |                         |             |               |               |    |  |  |
| <u></u>                               |                                              |             | Name of the student                                                   |                     | Father's N     | lame                                            |             |                     | Mother's Name          |                         |             |               |               |    |  |  |
| <u> </u>                              |                                              |             | Anil Kumar Sah                                                        |                     | Bhola Sah      |                                                 |             |                     | Rampari devi Sah       |                         |             |               |               |    |  |  |
|                                       | Programme                                    |             |                                                                       |                     | Admission No   |                                                 |             |                     | Enrollment No          |                         |             |               |               |    |  |  |
| -                                     | Bachelor of Science (Honours) in Agriculture |             |                                                                       | riculture           | 19SBAS2080148  |                                                 |             |                     | 1958AS2080148          |                         |             |               |               |    |  |  |
| •                                     |                                              |             | Semester                                                              |                     | Phone No       |                                                 |             |                     | Email Id               |                         |             |               |               |    |  |  |
| ()                                    | 0 9873                                       |             |                                                                       |                     |                | 373494315 anil_sah.sbasbsc@galgotiasuniversity  |             |                     |                        |                         |             | .y.edu.in     |               |    |  |  |
| ٢                                     |                                              |             | Date of Birth                                                         |                     | Category       |                                                 |             |                     | Gender                 |                         |             |               |               |    |  |  |
| ٢                                     |                                              |             | 1995-11-01                                                            |                     |                |                                                 |             |                     | MALE                   |                         |             |               |               |    |  |  |
| 1                                     |                                              | Nationality |                                                                       |                     | Student C      | urrent Status :                                 |             |                     |                        |                         |             |               |               |    |  |  |
|                                       |                                              |             | Nepalese                                                              |                     | Readm          | ission                                          |             |                     |                        |                         |             |               |               |    |  |  |
|                                       |                                              |             |                                                                       |                     |                |                                                 |             |                     |                        |                         | ſ           |               |               |    |  |  |
| 0                                     |                                              |             | ○ : I hereby confirm the                                              | at the above inform | nation's are   | correct.                                        | ⊖ : The de  | tails are not corre | ct. Necessary action i | s required to be taken. | J           |               |               |    |  |  |
| ••                                    |                                              |             |                                                                       |                     |                | Subm                                            | it Cancel   |                     |                        |                         |             |               |               |    |  |  |
| 2                                     |                                              |             |                                                                       |                     |                |                                                 |             | _                   |                        |                         |             | 2             | -45           | -  |  |  |
|                                       | Q                                            | Type h      | ere to search                                                         | O Ei                |                | 0                                               | e Ps        |                     | 4 3                    | 15°C \land 💽 🖿 🕬 🌈      | <u>Ö</u> EN | JG 10-0       | 7-2021        | 15 |  |  |
|                                       | 0,                                           | A comple    | ete web enabled Educati 🗙 🕂                                           |                     |                |                                                 |             |                     |                        |                         |             | -             | ٥             | ×  |  |  |
| ÷                                     | $\rightarrow$                                | С           | https://gu.icloudems.com/coreca                                       | mpus/student/scho   | ool/settings.p | hp                                              |             |                     |                        | ର ହେ                    | £≡          | œ             | ۲             |    |  |  |
|                                       | P                                            |             |                                                                       |                     |                | (CALCO                                          | TIAS        |                     |                        |                         |             |               | Sah           |    |  |  |
| EMS                                   |                                              | Regi        | stration                                                              |                     |                |                                                 |             |                     |                        |                         |             | ×             |               |    |  |  |
| 0                                     | Ŀ                                            |             |                                                                       |                     |                |                                                 |             |                     |                        |                         |             |               |               |    |  |  |
|                                       | Į.                                           |             |                                                                       |                     |                | 🖹 Exam Fo                                       | orm Fillup  |                     |                        |                         |             |               |               |    |  |  |
|                                       |                                              |             |                                                                       |                     |                | 📸 Course R                                      | egistration | J                   |                        |                         |             |               |               |    |  |  |
|                                       |                                              |             |                                                                       |                     |                | 🛣 Term Pi                                       | romotion    |                     |                        |                         |             |               |               |    |  |  |
|                                       | Ŀ                                            |             |                                                                       |                     |                |                                                 |             |                     |                        |                         |             |               | 18            |    |  |  |
| 0                                     | L                                            | _           |                                                                       |                     |                |                                                 | _           |                     |                        |                         |             | Close         | 1             |    |  |  |
|                                       |                                              |             | Parto Grados                                                          |                     | Brogramme      | <u>,</u>                                        |             | Pagistrat           | tion                   |                         | llondar     |               |               |    |  |  |
| -                                     |                                              |             | Tenterolades                                                          |                     | riogramme      |                                                 |             | negistra            |                        |                         | Jieridai    |               |               |    |  |  |
|                                       |                                              |             |                                                                       |                     |                |                                                 |             |                     |                        |                         |             |               |               |    |  |  |
| W                                     |                                              |             |                                                                       |                     |                |                                                 |             |                     |                        |                         |             |               |               |    |  |  |
| 8                                     |                                              |             | Certificates                                                          |                     |                |                                                 |             |                     |                        |                         |             |               |               |    |  |  |
| ۲                                     |                                              |             |                                                                       |                     |                |                                                 |             |                     |                        |                         |             |               |               |    |  |  |
| 8                                     |                                              |             |                                                                       |                     |                |                                                 |             |                     |                        |                         |             |               |               |    |  |  |
| 2                                     |                                              |             |                                                                       |                     |                |                                                 |             |                     |                        |                         |             |               |               |    |  |  |
|                                       | Q                                            | Type h      | ere to search                                                         | O 🗐                 |                | 0 9                                             | 😑 🛛 Ps      | -                   | 🛃 :                    | 15°C 🔨 💽 💷 🕬 🌈          | <u>Ô</u> EM | IG 21<br>10-0 | :45<br>7-2021 | 15 |  |  |

Step5. After Confirming details click on submit button

Step6. Click on Top button and Classes and click on <u>"Apply"</u> Button for <u>all core courses</u> and select <u>elective courses</u> as per requirement

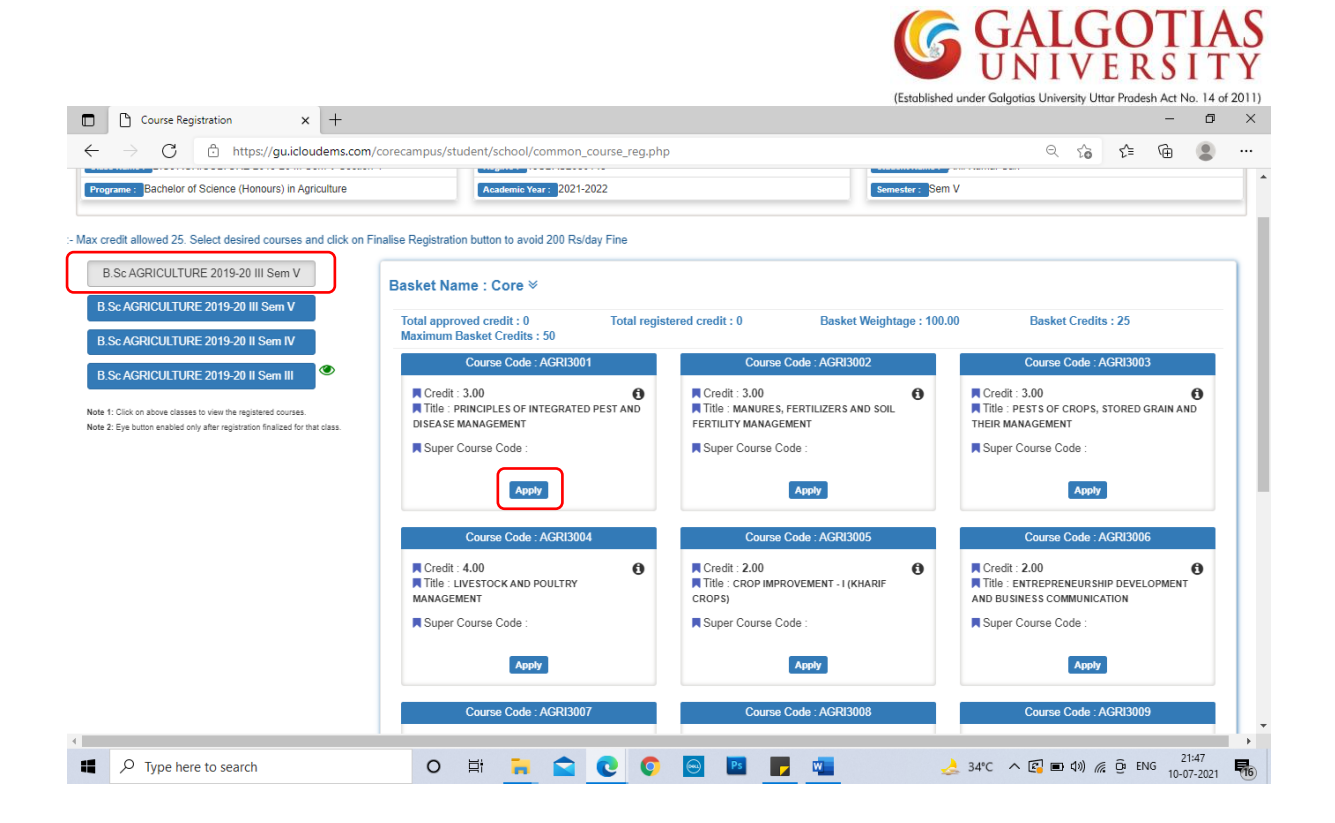

Step7. Click on apply and click on Yes button

| Course Registration × +                                                                                                    |                                                                 |                                               | - 0 ×                                                                     |  |  |  |  |  |  |  |
|----------------------------------------------------------------------------------------------------|-----------------------------------------------------------------|-----------------------------------------------|---------------------------------------------------------------------------|--|--|--|--|--|--|--|
| ← → C 🗅 https://guicloudems.com/corecampus/student/school/common_course_reg.php 의 🖓 🎓 🚇 🔵 …                                                    |                                                                 |                                               |                                                                           |  |  |  |  |  |  |  |
| B.Sc-AGRICULTURE 2019-20 II Sem IV Maximum Basket Credits : 50                                                                                 |                                                                 |                                               |                                                                           |  |  |  |  |  |  |  |
|                                                                                                    | Course Code : AGRI3003                                          |                                               |                                                                           |  |  |  |  |  |  |  |
| D.SC ADAGOLTORE 2013-2011 Self III                                                                                                    | Credit : 3.00                                                   | Credit : 3.00                                 | Credit : 3.00                                                             |  |  |  |  |  |  |  |
| Note 1: Click on above classes to view the registered courses.<br>Note 2: Eye button enabled only after registration finalized for that class. | Title : PRINCIPLES OF INTEGRATED PEST AND<br>DISEASE MANAGEMENT | AGEMENT FERTILITY MANAGEMENT THEIR MANAGEMENT |                                                                           |  |  |  |  |  |  |  |
|                                                                                                    | Super Course Code :                                             | Super Course Code :                           | Super Course Code :                                                       |  |  |  |  |  |  |  |
|                                                                                                    | Regis                                                           | Remove                                        | Registered & Pending Remove                                               |  |  |  |  |  |  |  |
|                                                                                                    |                                                                 | RI3005                                        | Course Code : AGRI3006                                                    |  |  |  |  |  |  |  |
|                                                                                                    | AGRI3009 - INTELLECT                                            | Credit: 2.00                                  |                                                                           |  |  |  |  |  |  |  |
|                                                                                                    | BASKET NAME : CORE, ARE YO                                      |                                               |                                                                           |  |  |  |  |  |  |  |
|                                                                                                    | No, cancel it!                                                  | Yes, I am sure!                               | Course Code : ACRI3009 Credit : 1.00 Title : INTELLECTUAL PROPERTY RIGHTS |  |  |  |  |  |  |  |
|                                                                                                    | Super Course Code :                                             | Super Course Code :                           | Super Course Code :                                                       |  |  |  |  |  |  |  |
|                                                                                                    | Registered & Pending Remove                                     | Registered & Pending Remove                   | Apply                                                                     |  |  |  |  |  |  |  |
|                                                                                                    |                                                                 |                                               |                                                                           |  |  |  |  |  |  |  |
| P Type here to search                                                                                                    | 0 🛱 🔒 😭 🕅                                                       | 😔 🖪 🗾 🚾 🔜                                     | 34°C ∧ 😰 🗉 ⊄0) 🦟 😳 ENG 21:48 🚮                                            |  |  |  |  |  |  |  |

Step8. After Applying all the required Apply buttons, <u>Final Registration</u> button will appear which is important to press for avoid Fine.

| -                                                                                                    |                                                                                                    | (Established                                                                                                    | GALGOTIAS<br>UNIVERSITY<br>under Galgotias University Uttor Pradesh Act No. 14 of 2011)                                                |
|----------------------------------------------------------------------------------------------------|----------------------------------------------------------------------------------------------------|----------------------------------------------------------------------------------------------------|----------------------------------------------------------------------------------------------------|
| Course Registration × +                                                                                                    |                                                                                                    |                                                                                                    | ×                                                                                                    |
| ← → C https://gu.icloudems.com/                                                                                                    | corecampus/student/school/common_course_reg.php                                                                                                    |                                                                                                    | ⊴ ≲∂ ∑≣ \⊕ 🔮 …                                                                                                    |
| Student Course Registantion Class Name : B Sc AGRICULTURE 2019-20 III Sem V Section- Programe : Bachelor of Science (Honours) in Agriculture                                           | 1 <b>Reg.No: 1</b> 958A52080148<br><b>Academic Year:</b> 2021-2022                                                                                            | Student Name : A<br>Semester : Sem                                                                                                   | vni Kumar Sah<br>V                                                                                                    |
| Note Max credit allowed 25 Select desired courses a<br>B.Sc AGRICULTURE 2019-20 III Sem V<br>B.Sc AGRICULTURE 2019-20 III Sem V<br>B.Sc AGRICULTURE 2019-20 II Sem IV                  | nd click on Finalise Registration button to avoid 200 Rsiday Basket Name : Core ℅ Total approved credit : 0 Total approved credit : 50 Course Code : ACRI3001 | Fine Finalise Registration Finalise Registration Erred credit : 22.00 Basket Weightage : 100.0 Course Code : AGRI3002                | 0 Basket Credits : 25<br>Course Code : AGRI3003                                                                                        |
| B Sc AGRICULTURE 2019-20 II Sem III<br>Note 1: Click on above classes to view the registrated courses.<br>Note 2: Eye button enabled only after registration finalized for that class. | Credit: 3.00                                                                                                    | Credit : 3.00<br>Title : MANURES, FERTILIZERS AND SOIL<br>FERTILITY MANAGEMENT<br>Super Course Code :<br>Registered & Pending Remove | Credit : 3.00 ()<br>Title : PESTS OF CROPS, STORED GRAIN AND<br>THEIR MANAGEMENT<br>Super Course Code :<br>Registered & Pending Remove |
|                                                                                                    | Course Code : AGRI3004<br>Credit : 4.00<br>Title : LIVESTOCK AND POULTRY<br>MARAGEMENT<br>Super Course Code :                                                 | Course Code : AGRI3005                                                                                                    | Course Code : AGRI3006 Credit : 2.00 Title : ENTREPRENEURSHIP DEVELOPMENT AND BUSKESS COMMUNICATION Super Course Code :                |
| Type here to search                                                                                                    | 0 🛱 🔒 😭 📀                                                                                                    |                                                                                                    | 34°C ∧ (🖓 📼 ⊄)) // (D ENG 10 07 2021 🖏 7)                                                                                              |